## Step 1: Login Page

| $\leftrightarrow$ $\rightarrow$ $\circlearrowright$ $\textcircled{a}$ | A https://saztmsdev.jdadelivers.com/tm/framework/Frame.jsp |
|-----------------------------------------------------------------------|------------------------------------------------------------|
| jda.                                                                  |                                                            |
|                                                                       |                                                            |
|                                                                       | Login           User ID:         SEJUTI                    |
|                                                                       | Password: Change Password Login                            |
|                                                                       |                                                            |
|                                                                       |                                                            |

## After logging in, it lands in Load List page

| = Solutions                                                                 | <b>T</b> | ansportation Manager: List of Sh   | ipment Legs                         |                                      |                                                      |                                                            |                                                            | ۵                |
|-----------------------------------------------------------------------------|----------|------------------------------------|-------------------------------------|--------------------------------------|------------------------------------------------------|------------------------------------------------------------|------------------------------------------------------------|------------------|
| <ul> <li>Transportation Smartben</li> <li>Transportation Manager</li> </ul> | Sear     | ch Results Page 1 of 6 (Items 1-25 | of 135) 😂 All Outbound Load IDs 💙 🛞 | Shipment ID                          |                                                      |                                                            |                                                            | ୯ ୧୭ ସ           |
| Navigation     Load Processing                                              |          | Origin Location<br>Name ⊕          | Destination<br>Location Name 🗢      | SAAS External<br>Shipment Identifier | Shipment Pickup From<br>Date/Time (MM/DD/YYYY HH:MM) | Pick Stop Appointment<br>From Date/Time (MM/DD/YYYY HH:MM) | Drop Stop Appointment<br>From Date/Time (MM/DD/YYYY HH:MM) | Shipment ID<br>응 |
| Track and Trace                                                             |          | BARTON BRANDS OF CALIFORNIA        | COSTCO WHOLESALE WA                 | 001711129792                         | 12/11/2019 00:01                                     | 12/11/2019 10:30                                           |                                                            | 0838391          |
| Tender Response                                                             | 1 D      | Boston Brands of Maine             | BARTON BRANDS OF CALIFORNIA         | L151120319                           | 12/19/2019 00:01                                     |                                                            | 12/26/2019 08:30                                           | 0838877          |
| Dock Schedule                                                               |          | Buffalo Trace Distillery           | LINEAGE CONKLIN NY                  | 7048844                              | 03/22/2021 00:01                                     |                                                            |                                                            | 0964031          |
|                                                                             |          | SADDLE CREEK - JEFFERSONVILLE      | RNDC TX HOUSTON                     | 0620850-H01-CH0                      | 08/09/2021 00:01                                     |                                                            |                                                            | 1001746          |
|                                                                             | 0        | SADDLE CREEK - JEFFERSONVILLE      | RNDC TX GRAND PRAIRIE               | 0620881-GP1-CHO                      | 08/10/2021 00:01                                     |                                                            |                                                            | 1001756          |
|                                                                             | 10       | SADDLE CREEK - JEFFERSONVILLE      | RNDC TX SAN ANTONIO SCHERTZ         | 0620852-SA1-CHO                      | 08/13/2021 00:01                                     |                                                            |                                                            | 1001765          |
|                                                                             |          | SADDLE CREEK - JEFFERSONVILLE      | EAGLE ROCK DIST COMPANY - LOVELAND  | SZ021-0805-L                         | 08/20/2021 00:01                                     |                                                            |                                                            | 1002670          |
|                                                                             |          | SADDLE CREEK - JEFFERSONVILLE      | RNDC TX GRAND PRAIRIE               | 0624041-GP1-CH0                      | 08/30/2021 00:01                                     | 08/30/2021 13:00                                           |                                                            | 1009992          |
|                                                                             |          | SADDLE CREEK - JEFFERSONVILLE      | RNDC TX GRAND PRAIRIE               | 0624042-GP1-CH0                      | 08/30/2021 00:01                                     | 08/30/2021 13:00                                           |                                                            | 1009993          |
|                                                                             | 0        | SADDLE CREEK - JEFFERSONVILLE      | EAGLE ROCK DIST COMPANY - DENVER    | SZ021-0805-D                         | 08/31/2021 00:01                                     |                                                            |                                                            | 1002668          |
|                                                                             | D        | SADDLE CREEK - JEFFERSONVILLE      | RNDC TX SAN ANTONIO SCHERTZ         | 0624036-SA1-CHO                      | 08/31/2021 00:01                                     | 08/31/2021 13:00                                           |                                                            | 1010008          |
|                                                                             |          | SADDLE CREEK - JEFFERSONVILLE      | RNDC TX HOUSTON                     | 0624048-H01-CH0                      | 08/31/2021 00:01                                     | 08/31/2021 12:00                                           |                                                            | 1009980          |
|                                                                             |          | SADDLE CREEK - JEFFERSONVILLE      | RNDC TX SAN ANTONIO SCHERTZ         | 0624037-SA1-CHO                      | 09/01/2021 00:01                                     | 09/01/2021 13:00                                           |                                                            | 1010009          |
|                                                                             |          | SADDLE CREEK - JEFFERSONVILLE      | RNDC TX GRAND PRAIRIE               | 0624044-GP1-CHO                      | 09/01/2021 00:01                                     | 09/01/2021 14:00                                           |                                                            | 1009995          |
|                                                                             | 0        | The Glenmore Distillery            | BEN E KEITH BEVERAGES               | 855842                               | 09/09/2021 00:01                                     | 09/27/2021 16:30                                           |                                                            | 1009181          |
|                                                                             | 1 O      | SADDLE CREEK - JEFFERSONVILLE      | RNDC TX CORPUS CHRISTI              | 0624046-CC1-CHO                      | 09/09/2021 00:01                                     |                                                            |                                                            | 1010021          |
|                                                                             |          | SADDLE CREEK - JEFFERSONVILLE      | RNDC TX EL PASO                     | 0624040-EL1-CH0                      | 09/09/2021 00:01                                     | 08/30/2021 12:30                                           |                                                            | 1010023          |
|                                                                             |          | SADDLE CREEK - JEFFERSONVILLE      | RNDC TX SAN ANTONIO SCHERTZ         | 0624035-SA1-CHO                      | 09/13/2021 00:01                                     | 09/13/2021 11:15                                           |                                                            | 1010007          |
|                                                                             |          | SADDLE CREEK - JEFFERSONVILLE      | RNDC TX SAN ANTONIO SCHERTZ         | 0624038-SA1-CHO                      | 09/13/2021 00:01                                     | 09/13/2021 11:15                                           |                                                            | 1010010          |
|                                                                             | 0        | SADDLE CREEK - JEFFERSONVILLE      | DPI NW                              | 797681                               | 09/17/2021 00:01                                     |                                                            |                                                            | 1004046          |
|                                                                             |          | SADDLE CREEK - JEFFERSONVILLE      | DPI NW                              | 800199                               | 09/17/2021 00:01                                     |                                                            |                                                            | 1007330          |
|                                                                             |          | SADDLE CREEK - JEFFERSONVILLE      | EAGLE ROCK DIST COMPANY - PUEBLO    | SZ021-0915-L                         | 09/17/2021 00:01                                     |                                                            |                                                            | 1013262          |
|                                                                             |          | Barton Brands of Kentucky          | WJ DEUTSCH & SONS NJ BLUE DIVISION  | 6656385                              | 09/20/2021 00:01                                     | 09/27/2021 13:20                                           |                                                            | 1005868          |
|                                                                             |          | Barton Brands of Kentucky          | RNDC TX SAN ANTONIO SCHERTZ         | 0622315-SA1-CHO                      | 09/27/2021 00:01                                     | 09/27/2021 14:00                                           |                                                            | 1005820          |
|                                                                             |          | Buffalo Trace Distillery           | WJ DEUTSCH & SONS NJ BLUE DIVISION  | 6674427                              | 09/27/2021 00:01                                     | 09/27/2021 13:20                                           |                                                            | 1007659          |
|                                                                             |          | Jump                               |                                     |                                      | Pickup Appointment D                                 | elivery Appointment Trailer Number                         | Appointment at Customer Reference N                        | umbers Mei       |

Step 2: Locate the order you would like to schedule an appointment for and click the box next to it to the order. After selecting the order, click the "Pickup Appointment" button.

| Sear | ch Results Page 1 of 6 (Items 1-25 | of 135) 🤿 All Outbound Load IDs 💙 🛞 | Shipment ID                          | <u>(</u> )                                           |                                                    |
|------|------------------------------------|-------------------------------------|--------------------------------------|------------------------------------------------------|----------------------------------------------------|
|      | Origin Location<br>Name 🕏          | Destination<br>Location Name        | SAAS External<br>Shipment Identifier | Shipment Pickup From<br>Date/Time (MM/DD/YYYY HH:MM) | Pick Stop Appointment<br>From Date/Time (MM/DD/YYY |
|      | BARTON BRANDS OF CALIFORNIA        | COSTCO WHOLESALE WA                 | 001711129792                         | 12/11/2019 00:01                                     | 12/11/2019 10:30                                   |
|      | Boston Brands of Maine             | BARTON BRANDS OF CALIFORNIA         | L1S1120319                           | 12/19/2019 00:01                                     |                                                    |
|      | Buffalo Trace Distillery           | LINEAGE CONKLIN NY                  | 7048844                              | 03/22/2021 00:01                                     |                                                    |
|      | SADDLE CREEK - JEFFERSONVILLE      | RNDC TX HOUSTON                     | 0620850-H01-CH0                      | 08/09/2021 00:01                                     |                                                    |
| 0    | CALLE CREEK - IEFE                 | RNDC TX GRAND PRAIRIE               | 0620881-GP1-CHO                      | 08/10/2021 00:01                                     |                                                    |
|      | S DDLE CREEK - JEFFE               | RNDC TX SAN ANTONIO SCHERTZ         | 0620852-SA1-CHO                      | 08/13/2021 00:01                                     |                                                    |
| Π    | S DDLE CREEK - JEFFE               | EAGLE ROCK DIST COMPANY - LOVELAND  | SZ021-0805-L                         | 08/20/2021 00:01                                     |                                                    |
|      | SADDLE CREEK - JEFFE               | RNDC TX GRAND PRAIRIE               | 0624041-GP1-CHO                      | 08/30/2021 00:01                                     | 08/30/2021 13:00                                   |
|      | SADDLE CREEK - JEFFERSONVILLE      | RNDC TX GRAND PRAIRIE               | 0624042-GP1-CHO                      | 08/30/2021 00:01                                     | 08/30/2021 13:00                                   |
|      | SADDLE CREEK - JEFFERSONVILLE      | EAGLE ROCK DIST COMPANY - DENVER    | SZ021-0805-D                         | 08/31/2021 00:01                                     |                                                    |
|      | SADDLE CREEK - JEFFERSONVILLE      | RNDC TX SAN ANTONIO SCHERTZ         | 0624036-SA1-CHO                      | 08/31/2021 00:01                                     | 08/31/2021 13:00                                   |
|      | SADDLE CREEK - JEFFERSONVILLE      | RNDC TX HOUSTON                     | 0624048-H01-CH0                      | 08/31/2021 00:01                                     | 08/31/2021 12:00                                   |
|      | SADDLE CREEK - JEFFERSONVILLE      | RNDC TX SAN ANTONIO SCHERTZ         | 0624037-SA1-CHO                      | 09/01/2021 00:01                                     | 09/01/2021 13:00                                   |
|      | SADDLE CREEK - JEFFERSONVILLE      | RNDC TX GRAND PRAIRIE               | 0624044-GP1-CHO                      | 09/01/2021 00:01                                     | 09/01/2021 14:00                                   |
|      | The Glenmore Distillery            | BEN E KEITH BEVERAGES               | 855842                               | 09/09/2021 00:01                                     | 09/27/2021 16:30                                   |
|      | SADDLE CREEK - JEFFERSONVILLE      | RNDC TX CORPUS CHRISTI              | 0624046-CC1-CHO                      | 09/09/2021 00:01                                     |                                                    |
|      | SADDLE CREEK - JEFFERSONVILLE      | RNDC TX EL PASO                     | 0624040-EL1-CHO                      | 09/09/2021 00:01                                     | 08/30/2021 12:30                                   |
| 0    | SADDLE CREEK - JEFFERSONVILLE      | RNDC TX SAN ANTONIO SCHERTZ         | 0624035-SA1-CHO                      | 09/13/2021 00:01                                     | 09/13/2021 11:15                                   |
|      | SADDLE CREEK - JEFFERSONVILLE      | RNDC TX SAN ANTONIO SCHERTZ         | 0624038-SA1-CHO                      | 09/13/2021 00:01                                     | 09/13/2021 11:15                                   |
| 0    | SADDLE CREEK - JEFFERSONVILLE      | DPI NW                              | 797681                               | 09/17/2021 00:01                                     |                                                    |
| 0    | SADDLE CREEK - JEFFERSONVILLE      | DPI NW                              | 800199                               | 09/17/2021 00:01                                     |                                                    |
| 0    | SADDLE CREEK - JEFFERSONVILLE      | EAGLE ROCK DIST COMPANY - PUEBLO    | SZ021-0915-L                         | 09/17/2021 00:01                                     |                                                    |
| 0    | Barton Brands of Kentucky          | WJ DEUTSCH & SONS NJ BLUE DIVISION  | 6656385                              | 09/20/2021 00:01                                     | 09/27/2021 13:20                                   |
| 0    | Barton Brands of Kentucky          | RNDC TX SAN ANTONIO SCHERTZ         | 0622315-SA1-CHO                      | 09/27/2021 00:01                                     | 09/27/2021 14:00                                   |
| 0    | Buffalo Trace Distillery           | WJ DEUTSCH & SONS NJ BLUE DIVISION  | 6674427                              | 09/27/2021 00:01                                     | 9/27/2021 13:20                                    |
| 4    | ( ) ) Jump                         |                                     |                                      | Pickup Appointment                                   | elivery Appointment 2                              |

| Load                                                          |                                                                                                    |                                                                           |         |       |        |    |         |         |      |           |         |         |        |       |         |           |     |    |    |    |    |    |    |    |    |       |
|---------------------------------------------------------------|----------------------------------------------------------------------------------------------------|---------------------------------------------------------------------------|---------|-------|--------|----|---------|---------|------|-----------|---------|---------|--------|-------|---------|-----------|-----|----|----|----|----|----|----|----|----|-------|
| Load ID                                                       |                                                                                                    | 31772                                                                     |         |       |        |    |         |         |      |           | oad Tra | cking N | lumber |       |         |           |     |    |    |    |    |    |    |    |    |       |
| + Details                                                     |                                                                                                    |                                                                           |         |       |        |    |         |         |      |           |         |         |        |       |         |           |     |    |    |    |    |    |    |    |    |       |
| Stop                                                          |                                                                                                    |                                                                           |         |       |        |    |         |         |      |           |         |         |        |       |         |           |     |    |    |    |    |    |    |    |    |       |
| Stop Number 1                                                 |                                                                                                    |                                                                           |         |       |        |    | <u></u> | ocation | Name |           |         |         |        | The ( | Glenmor | e Distill | ery |    |    |    |    |    |    |    |    |       |
| + Stop Deta                                                   | ils                                                                                                   |                                                                           |         |       |        |    |         |         |      |           |         |         |        |       |         |           |     |    |    |    |    |    |    |    |    |       |
| Search Resu                                                   | Its Page 1 of 1 (Items 1-5 of 5) 🎡                                                                    | System Defau                                                              | ilt 💙 ( | Do Do | ock ID | 1  |         |         |      | <u>10</u> |         |         |        |       |         |           |     |    |    |    |    |    |    |    |    | 2 🔍 🕻 |
| Date Range                                                    |                                                                                                    | Q 🗹                                                                       |         |       |        |    |         |         |      |           |         |         |        | 06/24 | /2020   |           |     |    |    |    |    |    |    |    |    |       |
|                                                               |                                                                                                    |                                                                           |         |       |        |    |         |         |      |           |         |         |        |       |         |           |     |    |    |    |    |    |    |    |    |       |
| Dock ID                                                       | Description                                                                                           | Dock Type                                                                 | 00      | 01    | 02     | 03 | 04      | 05      | 06   | 07        | 08      | 09      | 10     | 11    | 12      | 13        | 14  | 15 | 16 | 17 | 18 | 19 | 20 | 21 | 22 | 23    |
| Dock ID<br>TGD-IB                                             | Description<br>TGD - Inbound                                                                          | Dock Type                                                                 | 00      | 01    | 02     | 03 | 04      | 05      | 06   | 07        | 08      | 09      | 10     | 11    | 12      | 13        | 14  | 15 | 16 | 17 | 18 | 19 | 20 | 21 | 22 | 23    |
| Dock ID<br>TGD-IB<br>TGD-LTL                                  | Description<br>TGD - Inbound<br>TGD - LTL                                                             | Dock Type<br>Inbound Or *<br>Outbound (                                   | 00      | 01    | 02     | 03 | 04      | 05      | 06   | 07        | 08      | 09      | 10     | 11    | 12      | 13        | 14  | 15 | 16 | 17 | 18 | 19 | 20 | 21 | 22 | 23    |
| Dock ID<br>TGD-IB<br>TGD-LTL<br>TGD-0B                        | Description<br>TGD - Inbound<br>TGD - LTL<br>TGD - Outbound                                           | Dock Type<br>Inbound Or<br>Outbound (<br>Outbound (                       | 00      | 01    | 02     | 03 | 04      | 05      | 06   | 07        | 08      | 09      | 10     | 11    | 12      | 13        | 14  | 15 | 16 | 17 | 18 | 19 | 20 | 21 | 22 | 23    |
| Dock ID<br>TGD-IB<br>TGD-LTL<br>TGD-OB<br>TGD-OVFL            | Description<br>TGD - Inbound<br>TGD - LTL<br>TGD - Outbound<br>TGD - Overflow Only                    | Dock Type<br>Inbound Or<br>Outbound (<br>Outbound (<br>Both               | 00      | 01    | 02     | 03 | 04      | 05      | 06   | 07        | 08      | 09      | 10     | 11    | 12      | 13        | 14  | 15 | 16 | 17 | 18 | 19 | 20 | 21 | 22 | 23    |
| Dock ID<br>TGD-IB<br>TGD-LTL<br>TGD-08<br>TGD-0VFL<br>TGD_CBI | Description<br>TGD - Inbound<br>TGD - LTL<br>TGD - Outebound<br>TGD - Overflow Only<br>TGD - CBI Only | Dock Type<br>Inbound Or<br>Outbound (<br>Outbound (<br>Both<br>Outbound ( | 00      | 01    | 02     | 03 | 04      | 05      | 06   | 07        | 08      | 09      | 10     | 11    | 12      | 13        | 14  | 15 | 16 | 17 | 18 | 19 | 20 | 21 | 22 | 23    |

You will be taken to a new screen that is the appointment calendar for that orders requested ship date.

Step 3: You will need to book in the appropriate dock which is the bottom dock on the screen.

| Load        |                                                                                  |              |     |      |        |    |       |       |      |      |          |          |        |       |        |    |     |        |           |      |    |    |         |       |     |        |
|-------------|----------------------------------------------------------------------------------|--------------|-----|------|--------|----|-------|-------|------|------|----------|----------|--------|-------|--------|----|-----|--------|-----------|------|----|----|---------|-------|-----|--------|
| Load ID     |                                                                                  | 31772        |     |      |        |    |       |       |      |      | Load Tr  | acking M | lumber |       |        |    |     |        |           |      |    |    |         |       |     |        |
| + Details   |                                                                                  |              |     |      |        |    |       |       |      |      |          |          |        |       |        |    |     |        |           |      |    |    |         |       |     |        |
| Stop        |                                                                                  |              |     |      |        |    |       |       |      |      |          |          |        |       |        |    |     |        |           |      |    |    |         |       |     |        |
| Stop Numbe  | r                                                                                | 1            |     |      |        |    |       |       |      |      | Location | Name     |        |       |        |    | The | Glenmo | re Distil | lery |    |    |         |       |     |        |
| + Stop Deta | * Stop Details                                                                   |              |     |      |        |    |       |       |      |      |          |          |        |       |        |    |     |        |           |      |    |    |         |       |     |        |
| Search Resu | Search Results Page 1 of 1 (Items 1-5 of 5) 🎲 System Default 🗸 🛞 Dock ID 👘 🖗 🧟 🗹 |              |     |      |        |    |       |       |      |      |          |          |        |       |        |    |     |        |           |      |    |    |         |       |     |        |
| Date Range  |                                                                                  | 약 🖾          |     |      |        |    |       |       |      |      |          |          |        | 06/24 | 4/2020 |    |     |        |           |      |    |    |         |       |     |        |
| Dock ID     | Description                                                                      | Dock Type    | 00  | 01   | 02     | 03 | 04    | 05    | 06   | 07   | 08       | 09       | 10     | 11    | 12     | 13 | 14  | 15     | 16        | 17   | 18 | 19 | 20      | 21    | 22  | 23     |
| TGD-IB      | TGD - Inbound                                                                    | Inbound Or 📤 |     |      |        |    |       |       |      |      |          |          |        |       |        |    |     |        |           |      |    |    |         |       |     | *      |
| TGD-LTL     | TGD - LTL                                                                        | Outbound (   | Ì.  |      |        |    |       |       |      |      |          |          |        |       |        |    |     |        |           |      |    |    |         |       |     |        |
| TGD-0B      | TGD - Outbound                                                                   | Outbound (   | į , |      |        |    |       |       |      |      |          |          |        |       |        |    |     |        |           |      |    |    |         |       |     |        |
|             |                                                                                  |              |     | -    | -      |    |       |       | -    |      |          | -        |        |       |        |    |     |        |           |      |    |    |         |       | _   | _      |
| TGD_CBI     | TGD - CBI Only                                                                   | Outbound ( 🔫 | 1   |      |        |    |       |       |      |      |          |          |        |       |        |    |     |        |           |      |    |    |         |       |     | *      |
| 4           |                                                                                  | •            | 4   |      |        |    |       |       |      | _    |          |          |        |       |        |    |     |        |           |      |    |    |         |       |     |        |
|             | Jump                                                                             |              | 4   | 06/2 | 4/2020 |    | ∰ (MM | /DD/Y | YYY) | Jump |          |          |        |       |        |    |     |        |           |      |    | Op | eration | s   1 | New | Return |

Step 4: Double click in the white box space on the dock to begin scheduling an appointment. It will take you to a new landing page.

| Details             |                           |                      | * denotes required field               |
|---------------------|---------------------------|----------------------|----------------------------------------|
| Activity Type       | Carrier                   |                      |                                        |
| Load                |                           |                      |                                        |
| Load ID *           | 13850                     | Load Tracking Number |                                        |
| Stop Number *       | 1 .                       |                      |                                        |
| Carrier             |                           |                      |                                        |
| Carrier ID          | SFIK                      | Carrier Name         | SPOT FREIGHT INC                       |
| Logistics Grouping  |                           |                      |                                        |
| Division *          | SAAS Default Division 🔻   | Logistics Group *    | SAAS Default Logistics Group 🔻         |
| Dock                |                           |                      |                                        |
| Location Type       | Distribution Center       |                      |                                        |
| Location ID         | 13                        | Location Name        | BARTON BRANDS OF CALIFORNIA            |
| Dock ID *           | DOCKA                     | Description          | DOCKA                                  |
| Dock Type           | Both                      |                      |                                        |
| Time Slot           |                           |                      |                                        |
| Start Date/Time *   | 12/02/2019 06:00 Select V | Duration (Hours)     | 1.00                                   |
| End Date/Time       | 12/02/2019 07:00          |                      |                                        |
|                     | (MM/DD/YYYY) (HH:MM)      |                      |                                        |
| External Identifier |                           |                      |                                        |
| External ID         |                           |                      |                                        |
| Event               |                           |                      |                                        |
| Last Reason Code    |                           |                      |                                        |
| Reason Code *       | Dock Commitment Created 🔻 | Reported Date/Time * | 12/03/2019 II 10:38 (MM/DD/YYYY HH:MM) |
|                     |                           |                      | Cancel Submit                          |

Landing Page for the Booking Window, you will need to use the **Time Slot** field to schedule a time.

Step 7: Locate the Time Slot section and click the box that says Select to display available appointment times for this dock.

| Time Slot           |              |         |          |
|---------------------|--------------|---------|----------|
| Start Date/Time *   | 12/02/2019   | 06:00   | Select V |
| End Date/Time       | 12/02/2010   | 07.00   | Select   |
| Enu Date/Time       | 12/02/2019   | 07:00   | 06:30    |
|                     | (MM/DD/YYYY) | (HH:MM) | 08:30    |
| External Identifier |              |         | 10:30    |
| External Identifier |              |         | 12:50    |
| External ID         |              |         | 14:30    |

External ID

## Step 8: Select an appointment time from the drop down list of options ightarrow Click **Submit**

| Time Slot                                    |                 |         |                 |
|----------------------------------------------|-----------------|---------|-----------------|
| Start Date/Time *                            | 12/02/2019      | 06:00   | Select V        |
| End Date/Time                                | 12/02/2019      | 07:00   | Select<br>06:30 |
|                                              | (MM/DD/YYYY)    | (HH:MM) | 08:30           |
| External Identifier                          |                 |         | 12:30           |
| External ID                                  |                 |         | 14:30           |
| he time changes to 06:30 in <b>Time Slot</b> | the window now. |         | ,               |
| Start Date/Time *                            | 12/02/2010      |         |                 |
| Start Bate, find                             | 12/02/2019      |         | 06:30           |
| End Date/Time                                | 12/02/2019      | 07:30   | 06:30 🔻         |

## Click Submit.

| Time Slot           |                           |                      |                                     |
|---------------------|---------------------------|----------------------|-------------------------------------|
| Start Date/Time *   | 12/02/2019 🗰 06:30 🔻      | Duration (Hours)     | 1.00                                |
| End Date/Time       | 12/02/2019 07:30          |                      |                                     |
|                     | (MM/DD/YYYY) (HH:MM)      |                      |                                     |
| External Identifier |                           |                      |                                     |
| External ID         |                           |                      |                                     |
| Event               |                           |                      |                                     |
| Last Reason Code    |                           |                      |                                     |
| Reason Code *       | Dock Commitment Created 🔻 | Reported Date/Time * | 12/03/2019 10:38 (MM/DD/YYYY HH-MM) |
|                     |                           |                      | Cancel Submit                       |
|                     |                           |                      |                                     |
|                     |                           |                      |                                     |
|                     |                           |                      |                                     |
|                     |                           |                      | 1/DD/YYYY HH:MM)                    |
|                     |                           |                      | Cancel Submit                       |

The booking window will now appear in the Dock Schedule overview for that date via a flashing green rectangle.